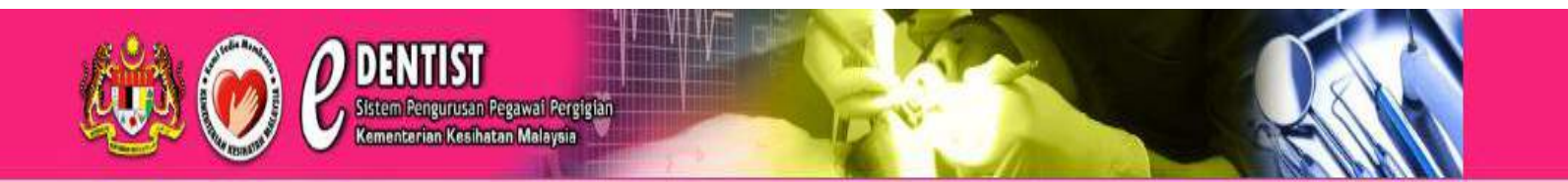

# <u>PANDUAN PERMOHONAN</u> <u>PENEMPATAN DAN PENANGGUHAN</u> <u>BAGI PEGAWAI PERGIGIAN (e-Dentist)</u>

Kementerian Kesihatan Malaysia

# PANDUAN PERMOHONAN PENEMPATAN DAN PENANGGUHAN BAGI PEGAWAI PERGIGIAN (E-DENTIST)

## Capaian ke e-Dentist

Terdapat beberapa capaian untuk ke menu laman web permohonan penempatan dan penangguhan Pegawai Pergigian. Pemohon boleh taip pada URL seperti di bawah untuk pergi laman web tersebut:-

http://eplacement.moh.gov.my

http://edentist.moh.gov.my

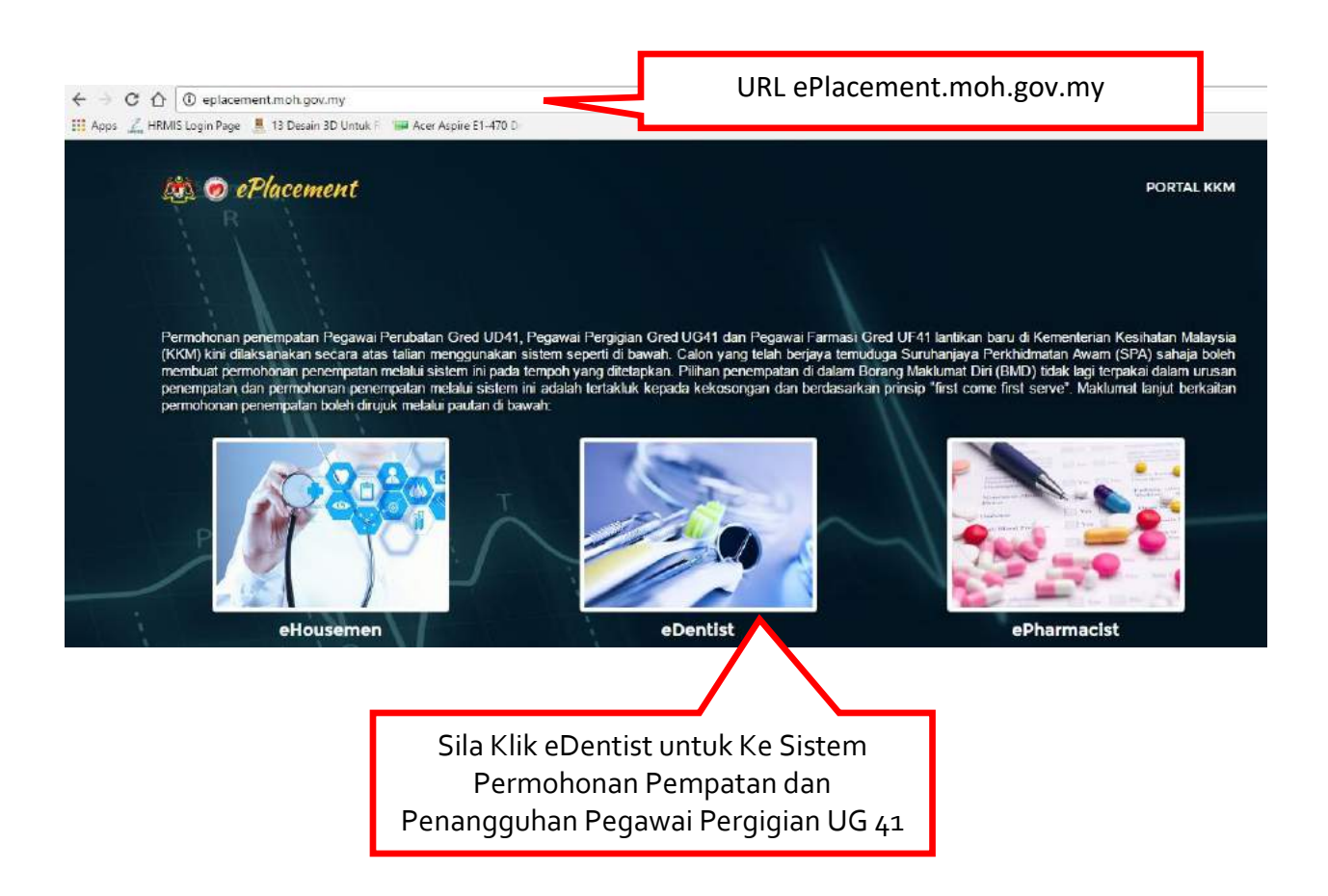

# LAMAN UTAMA ← → C ☆ ① edentist.moh.gov.my/auth/main QA 🔢 Apps 🛴 HRMIS Login Page 📕 13 Desain 3D Untuk F 🛛 📟 Acer Aspire E1-470 D O DENTIST Kementerian Kembatan Mala PROSES PERMOHONAN PEGAWAI PERGIGIAN GRED UG41 (LANTIKAN BARU) ENDAFTARA Hadir ten olch SPA plinan ngan Testing 4 Tehun 2016 SESI PENGAMBILAN PEGAWAI PERGIGIAN Klik Pendaftaran Baru sekiranya Sila kik Lon Masuk pertama kali menggunakan sistem ini Klik Klik Loq Masuk Selepas ditalian 03-8883 2795 atau emelaan kenada bam3@moh.gov.mi membuat 180381 Pendaftaran Baru 0 A 🖵

### PAPARAN UTAMA e-Dentist DAN PENDAFTARAN BARU PEMOHON

# <u>Pendaftaran Baru</u>

- Menu pendaftaran baru berfungsi bagi melaksanakan proses mendaftar Pegawai Pergigian yang masih belum mendaftar ke dalam sistem e-Dentist. Notifikasi melalui **email** daripada pihak BSM akan memaklumkan pemohon agar membuat pendaftaran sebelum login ke sistem ini.
- 2. Pemohon yang layak mendaftar adalah berdasarkan pengumuman surat tawaran yang diuruskan oleh pihak SPA dalam jangka waktu yang ditetapkan mengikut kumpulan (batch). Pengumuman berkenaan dengan calon-calon pemohon juga yang layak juga akan dimaklumkan melalui secara **email.**

# Ruang Pendaftaran Baru

| Daftar        | Pegawai               |                                                             |                                                                                                   |
|---------------|-----------------------|-------------------------------------------------------------|---------------------------------------------------------------------------------------------------|
| <b>&amp;</b>  | 890223075390          |                                                             | Sila Masukkan Kata Laluan.                                                                        |
| Q.            |                       |                                                             | *Minimum 4 karakter                                                                               |
| Q.            | *****                 |                                                             | Sila Masukkan Email.                                                                              |
| @             | ainal@moh.gov.my      |                                                             | Maklumat pendaftaran akan dihantar pada email ini.                                                |
| Kategor       |                       |                                                             | Sila Pilih kategori                                                                               |
| Soalan        | Keeelamatan           | ¥                                                           | PEGAWAI PERGIGIAN UG 41                                                                           |
| What          | t Is Your Pet"s Name? | ۲                                                           | Sila Pilih soalan keselamatan                                                                     |
| Jawapar<br>CC | n Keselamatan         |                                                             | Sila masukkan jawapan<br>keselamatan                                                              |
| EZFP8         | E7FP8JJL              |                                                             | Sila masukkan Kod Imej                                                                            |
|               | 👗 Login Pegawa        | Hantar Semula                                               | Jika salahKlik Semula untuk set<br>semula maklumat yang diisi.                                    |
|               |                       | Sila Klik <b>Hantar</b> untu<br>Baru ini. Maklumat p<br>yar | k melengkapkan proses Pendaftaran<br>endaftaran ini akan dihantar ke email<br>ng dimasukkan tadi. |

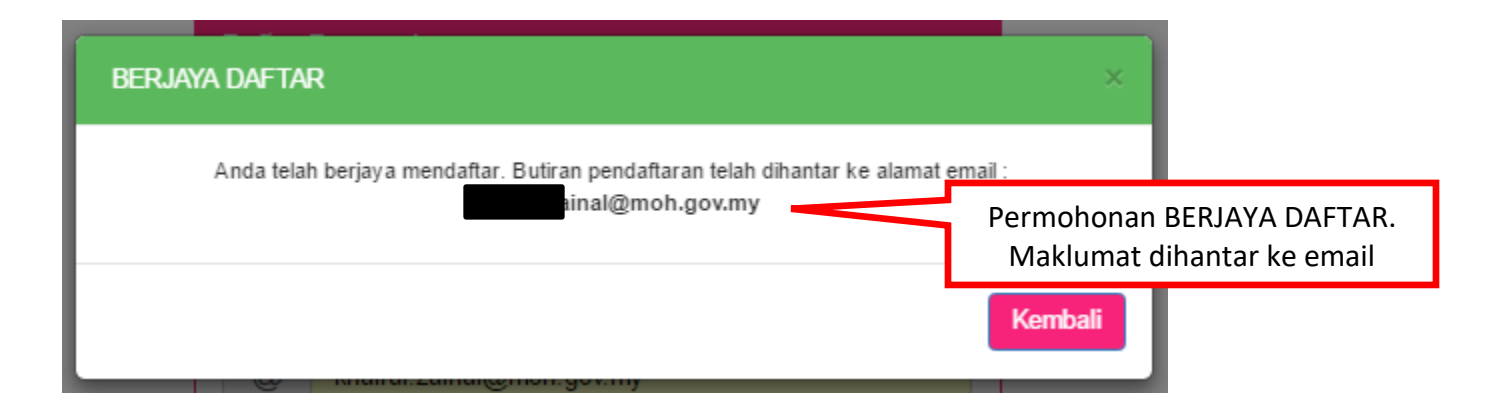

| Pendaftaran Sistem eDentist<br>Bahagian Sumber Manusia, KKM <bsm3@moh.gov.my<br>Sent: Wed 07-Dec-16 9:43 AM<br/>To: MOHD KHAIRUL ANWAR BIN ZAINAL</bsm3@moh.gov.my<br> | >                            |
|----------------------------------------------------------------------------------------------------|------------------------------|
| Tuan                                                                                                    |                              |
| PEMBERITAHUAN MAKLUMAT PENDAFTARAN S                                                                                                    | ISTEM <mark>eDentist</mark>  |
| Sukacita dimaklumkan pendaftaran tuan/puan adalah seperti b                                                                                                    | perikut :                    |
| No. Kad Pengenalan (MyKad) : <b>890223075390</b>                                                                                                    |                              |
| Kata Laluan : abcl23                                                                                                    | Maklumat I OCINI dibantar ka |
| Kategori Pegawai : PEGAWAI PERGIGIAN UG41                                                                                                    | email pemohon                |
| Soalan Keselamatan : What Is Your Pet''s Name?                                                                                                    |                              |
| Jawapan Keselamatan : cc                                                                                                    |                              |
| Sekian, terima kasih.                                                                                                    |                              |
| Bahagian Sumber Manusia<br>Kementerian Kesihatan Malaysia                                                                                                    |                              |

#### LOGIN ke SISTEM e-Dentist

- i. Pemohon perlu LOGIN dengan Klik **Log Masuk** untuk meneruskan permohonan ini setelah urusan pendaftaran telah berjaya.
- ii. Sila masukkan maklumat NO. KAD PENGENALAN dan KATA LALUAN dan Klik HANTAR seperti paparan di bawah.

|   | Dentist<br>Sistem Pengurusan P<br>Kementerian Kesihat | egawai Perg<br>an Malaysia |                           |                                                          |
|---|-------------------------------------------------------|----------------------------|---------------------------|----------------------------------------------------------|
|   | Sila Masukkan No.                                     | Log M                      | asuk Pegawai              | Klik Lupa Kata Laluan<br>UNTUK set semula<br>kata laluan |
| l | Kad Pengenalan.                                       |                            | 890223075390              |                                                          |
|   | Sila Masukkan<br>Katalaluan                           | 94                         |                           |                                                          |
|   | Klik HANTAR<br>untuk login ke<br>sistem               |                            | 🛿 Pendaftaran Baru \mid 🔒 | Hantar Semula<br>Lupa Kata Laluan                        |

### <u>Lupa Kata Laluan</u>

- 1. Menu Lupa Kata Laluan adalah berfungsi untuk RESET (set semula) kata laluan (password) Pegawai Pergigian (pemohon)
- 2. Kata laluan yang baru akan dihantar melalui email yang didaftarkan semasa pendaftaran baru seperti paparan di bawah.
- 3. Selepas menerima kata laluan (password) yang baru pemohon boleh login semula ke sistem dan meneruskan permohonan penempatan.

| Pendaftaran Sistem <mark>eDentist</mark><br>Bahagian Sumber Manusia, KKM <bsm3@moh.gov.my><br/>Sent: Wed 07-Dec-16 9:43 AM<br/>To: Image: Mage: Mage</bsm3@moh.gov.my> |   |
|----------------------------------------------------------------------------------------------------|---|
| Tuan                                                                                                    |   |
| PEMBERITAHUAN MAKLUMAT PENDAFTARAN SISTEM <mark>eDentist</mark>                                                                                                    |   |
| Sukacita dimaklumkan pendaftaran tuan/puan adalah seperti berikut :                                                                                                    |   |
| No. Kad Pengenalan (MyKad)                                                                                                    |   |
| Kata Laluan : abcl23                                                                                                    | = |
| Kategori Pegawai : PEGAWAI PERGIGIAN UG41                                                                                                    |   |
| Soalan Keselamatan : What Is Your Pet''s Name?                                                                                                    |   |
| Jawapan Keselamatan : cc                                                                                                    |   |
| Sekian, terima kasih.                                                                                                    |   |
| Bahagian Sumber Manusia<br>Kementerian Kesihatan Malaysia                                                                                                    |   |

#### <u>LOGIN BERJAYA</u> PAPARAN PERMOHONAN PENEMPATAN (MAKLUMAT PERIBADI)

- 1. Apabila pemohon berjaya login ruang ini memaparkan Maklumat Peribadi bagi Pegawai Pergigian dan sesi permohonan yang dilaksanakan.
- 2. Pemohon perlu mengemaskini maklumat ini sekiranya terdapat kesalahan.
- 3. Klik **Seterusnya** untuk ke TAB PENDIDIKAN bagi memasukkan maklumat tambahan pendidikan pemohon

| - REGAWAY RERGIGIAN LIGHT -                      |                                                                                                    |                                                                                                    | Kod S                                                                         | esi:T42018                                          | Bilangan Testing 4 Ta                                                                       | hun 2016 (17-11-2016 hingga Ø |
|--------------------------------------------------|----------------------------------------------------------------------------------------------------|----------------------------------------------------------------------------------------------------|-------------------------------------------------------------------------------|-----------------------------------------------------|---------------------------------------------------------------------------------------------|-------------------------------|
| Ulama<br>Ean Kelaar                              | PERIBADI                                                                                                    | I PENDIDIKAN                                                                                                    | @ PENE                                                                        | MPATAN                                              |                                                                                             | 🕑 PENGAKUAN                   |
|                                                  | No. Kad Pengenalan (MyKad)                                                                                                    | 201611300020                                                                                                    |                                                                               |                                                     |                                                                                             |                               |
|                                                  | Nama                                                                                                    | WAN DALILA BINTI WAN ISHAK                                                                                                    |                                                                               |                                                     |                                                                                             | Sesi                          |
|                                                  | Alamat (Surat Menyurat) *                                                                                                    | NO 84, JALAN AU2A                                                                                                    |                                                                               |                                                     |                                                                                             | Pengambi                      |
|                                                  |                                                                                                    | TAMAN SERI KERAMAT                                                                                                    |                                                                               |                                                     |                                                                                             | pemoho                        |
|                                                  | Bandar*                                                                                                    | KUALA LUMPUR                                                                                                    |                                                                               | Poskod *                                            | 54200                                                                                       |                               |
|                                                  | Negeri *                                                                                                    | WILAYAH PERSEKUTUAN KIL & PJAYA                                                                                                    | (                                                                             |                                                     |                                                                                             | •                             |
|                                                  | No. Telefon                                                                                                    |                                                                                                    | No. Telefon Bimbi                                                             | t* 0164                                             | 458266                                                                                      |                               |
| 1                                                | Email *                                                                                                    | khairul.zainal@moh.gov.my                                                                                                    |                                                                               |                                                     |                                                                                             |                               |
| Pemohon WA IIB                                   |                                                                                                    |                                                                                                    |                                                                               |                                                     |                                                                                             |                               |
| Pemohon WAJIB<br>engkapkan Makluma               | at Umur                                                                                                    | 28 Tempat Lahir *                                                                                                    | PULAU PINANG                                                                  |                                                     |                                                                                             | •                             |
| Pemohon WAJIB<br>engkapkan Makluma<br>bertanda * | at Umur<br>Tarikh Lahir                                                                                                    | 28 Tempat Lahir *<br>26-06-1988 Bilam                                                                                                    | PULAU PINANG<br>gan Adik Beradik *                                            | – Sila Pilih –                                      |                                                                                             | •                             |
| Pemohon WAJIB<br>engkapkan Makluma<br>bertanda * | at Umur<br>Tarikh Lahir<br>Umur                                                                                                 | 28  Tempat Lahir *    26-06-1988  Billen    26  Tempat Lahir *                                                                                                    | PULAU PINANG<br>gan Adik Beradik *                                            | — Sila Pilih                                        |                                                                                             | •                             |
| Pemohon WAJIB<br>engkapkan Makluma<br>bertanda * | umur<br>Tarikh Lahir<br>Umur<br>Tarikh Lahir                                                                                    | 28         Tempat Lahir *           26-06-1988         Bilan           26         Tempat Lahir *           19-01-1990         Bilan                                                                                                    | PULAU PINANG<br>gan Adik Beradik *                                            | - Sila Pilih<br>- Sila Pilih                        | 2<br>2<br>2<br>2<br>2<br>2<br>2<br>2<br>2<br>2<br>2<br>2<br>2<br>2<br>2<br>2<br>2<br>2<br>2 | •                             |
| Pemohon WAJIB<br>engkapkan Makluma<br>bertanda * | umur<br>Tarikh Lahir<br>Umur<br>Tarikh Lahir<br>Jantina *                                                                       | 28         Tempat Lahir *           26-06-1988         Bilan           26         Tempat Lahir *           26         Tempat Lahir *           19-01-1990         Bilan           LELAKI         •                                                                                    | PULAU PINANG<br>gan Adik Beradik *                                            | Sila Pilih<br>Sila Pilih<br>CINA                    |                                                                                             | •                             |
| Pemohon WAJIB<br>engkapkan Makluma<br>bertanda * | t Umur<br>Tarikh Lahir<br>Umur<br>Tarikh Lahir<br>Jantina *<br>Agama *                                                          | 28         Tempat Lahir *           26-06-1988         Bilan           26         Tempat Lahir *           19-01-1990         Bilan           LELAKI         •           KRISTIAN         •                                                                                           | PULAU PINANG<br>gan Adik Beradik *                                            | - Sila Pilih<br>- Sila Pilih -<br>CINA<br>BELUM BER |                                                                                             |                               |
| Pemohon WAJIB<br>engkapkan Makluma<br>bertanda * | t Umur<br>Tarikh Lahir<br>Umur<br>Tarikh Lahir<br>Jantina •<br>Agama •<br>Kewarganegaraan •                                     | 28         Tempat Lahir *           26-06-1988         Bilan           26         Tempat Lahir *           19-01-1990         Bilan           LELAKI         •           KRISTIAN         •           - Sila Pilih                                                                    | PULAU PINANG<br>gan Adik Beradik *                                            | - Sila Pilih<br>Sila Pilih<br>CINA<br>BELUM BER     | KAHWIN                                                                                      |                               |
| Pemohon WAJIB<br>engkapkan Makluma<br>bertanda * | t Umur<br>Tarikh Lahir<br>Umur<br>Tarikh Lahir<br>Jantina •<br>Agama •<br>Kewarganegaraan •                                     | 28         Tempat Lahir *           26-06-1988         Bilan           26         Tempat Lahir *           19-01-1990         Bilan           LELAKI         •           KRISTIAN         •           - Sila Pilih –                                                                  | PULAU PINANG<br>gan Adik Beradik *<br>SARAWAK<br>gan Adik Beradik *<br>Kaum * | - Sila Pilih<br>Sila Pilih<br>CINA<br>BELUM BER     |                                                                                             |                               |
| Pemohon WAJIB<br>engkapkan Makluma<br>bertanda * | at Umur<br>Tarikh Lahir<br>Umur<br>Tarikh Lahir<br>Jantina *<br>Agama *<br>Kewarganegaraan *<br>Bilangan Anak *<br>Pembiayaan * | 28         Tempat Lahir *           26-06-1988         Bilan           26         Tempat Lahir *           19-01-1990         Bilan           LELAKI         •           KRISTIAN         •           - Sila Pilih -           LAIN-LAIN BIASISWA / PINJAMAN                          | PULAU PINANG<br>gan Adik Beradik *                                            | - Sila Pilih<br>Sila Pilih<br>CINA<br>BELUM BER     | KAHWIN                                                                                      |                               |
| Pemohon WAJIB<br>engkapkan Makluma<br>bertanda * | t Umur<br>Tarikh Lahir<br>Umur<br>Tarikh Lahir<br>Jantina •<br>Agama •<br>Kewarganegaraan •<br>Bilangan Anak •<br>Pembiayaan •  | 28         Tempat Lahir *           26-06-1988         Bilan           26         Tempat Lahir *           19-01-1990         Bilan           LELAKI         •           KRISTIAN         •           - Sila Pilih -           - Sila Pilih -           LAIN-LAIN BIASISWA / PINJAMAN | PULAU PINANG<br>gan Adik Beradik *                                            | - Sila Pilih<br>Sila Pilih<br>CINA<br>BELUM BER     |                                                                                             |                               |

## TAB PENDIDIKAN

1. Ruang ini membolehkan pemohon memasukkan maklumat tambahan lain-lain kelayakan pendidikan selain daripada **SPM** dan **IJAZAH SARJANA MUDA.** 

| TAN JO LYNN<br>- PEGAWAI PERGIGIAN UG41 -                                | Permohonan Penempatan                                    |                                                                                                   | Kod Sesi: T42016    Bilangan                                                     | Testing 4 Tahun 2016 (07-12-2016 hingga 08-12-2016) |
|--------------------------------------------------------------------------|----------------------------------------------------------|---------------------------------------------------------------------------------------------------|----------------------------------------------------------------------------------|-----------------------------------------------------|
| 🔗 Utama                                                                  | 👗 PERIBADI                                               | 💼 PENDIDIKAN                                                                                      | 🖀 PENEMPATAN                                                                     | ፼ PENGAKUAN                                         |
| Log Keluar                                                               | No. Kad Pengenalan (MyKad)                               | 890223075390                                                                                      |                                                                                  |                                                     |
|                                                                          | Nama                                                     | TAN JO LYNN                                                                                       |                                                                                  |                                                     |
|                                                                          |                                                          | PERHATU<br>Sila masukkan LAIN kelayakan yang ada selain Sijil Pela<br>Kami telah mempunyai maklur | AN !<br>ajaran Malaysia (SPM) dan Ijazah Sarjana Muda<br>mat kelayakan tersebut. | L                                                   |
|                                                                          | Lain-Lain Kelayakan *                                    | STPM                                                                                              |                                                                                  | T                                                   |
|                                                                          | Tahun Kelayakan                                          | 2013                                                                                              |                                                                                  |                                                     |
| *Sila Masukkan lain-<br>dan Tahun Ke<br>*Maklumat SPM<br>SARJANA MUDA te | lain kelayakan<br>layakan<br>dan IJAZAH<br>lah sedia ada | Semula Sete                                                                                       | rusnya Klik <mark>Sete</mark><br>TAB                                             | <mark>rusnya</mark> untuk ke<br>Penempatan          |

# TAB PENEMPATAN

- 1. SILA BACA DENGAN TELITI MAKLUMAT sebelum memilih penempatan.
- 2. Ruang ini membolehkan pemohon memilih penempatan berdasarkan Negeri dan kekosongan yang terpapar pada PILIHAN PENEMPATAN
- 3. Sekiranya pemohon memilih penangguhan, pemohonan akan dibawa ke FASA Pengambilan yang akan datang.

| WAN DALILA BINTI WAN ISHAK<br>- PEGAWAI PERSISIAN USAI - | Permohonan Penempatan                                                                                                    |                                                                                                    | Kod                                                                                                    | Sesi : T42016    Bilangan Testin      | g 4 Tahun 2018 (17-11-2016 hingga 08-12-201 |
|----------------------------------------------------------|----------------------------------------------------------------------------------------------------|----------------------------------------------------------------------------------------------------|----------------------------------------------------------------------------------------------------|---------------------------------------|---------------------------------------------|
| off Ularna                                               | A PERIBADI                                                                                                    |                                                                                                    | DIKAN 🙆 PEN                                                                                                    | EMPATAN                               | ₽ PENGAKUAN                                 |
| Êli Log Koluar                                           | No. Ked Pongenelan (MyKa<br>Nar                                                                                                    | d) 201611300020<br>na WAN DALILA BIN                                                                                              | TI WAN ISHAK                                                                                                    |                                       |                                             |
|                                                          | <ul> <li>PERHATIAN : SILA BACA DENGAN</li> <li>Pegnvai vajis membuat SATU PILI</li> <li>Jika pegaval memihi membuat pen</li> <li>Pilhan Penempatan di dalam Apika</li> </ul> | TELITI MAKLUMAT BERIKUT<br>HAN SAHAJA, sama ada PEN<br>Ingguhan, pegawai bidak akan c<br>si ini adalah MUKTAMAD, Sip <sup>a</sup> | IEMPATAN atau PENANGGUHAN<br>Ilanik untuk seni pengambilan ini<br>Surattawaran boleh dicetak selepas permohonan p | enempatan dilerima oleh sistem.       |                                             |
| *Sila Klik PENEMP<br>bagi memohon lo<br>penempatar       | ATAN<br>okasi                                                                                                    | B PENEMPATAN                                                                                                    | KEDAH DARUL AMAN ( 1 kekosongan )                                                                                 | PENANGGUHAN                           | *Sila Pilih<br>NEGERI lokasi<br>penempatan  |
|                                                          |                                                                                                    |                                                                                                    | Semula Soteruzaya                                                                                                 | Klik <mark>Seterusı</mark><br>TAB PEN | nya untuk ke<br>GAKUAN                      |
|                                                          |                                                                                                    |                                                                                                    |                                                                                                    |                                       |                                             |

\***PERINGATAN!!!** Ruang **Pilihan Penempatan** juga memaparkan **kekosongan** yang ada bagi sesebuah negeri.

## TAB PENGAKUAN

- 1. Ruang Pengakuan ini adalah peringkat yang terakhir sebelum pemohon menghantar permohonan penempatan yang berjaya dipilih.
- 2. **SILA BACA DENGAN TELITI MAKLUMAT** sebelum menghantar permohonan ini.

| Loo Kokar             | PERIBADI                                                                     | E PENDIDIKAN                                                                   | 🔮 PENEMPATAN                      | R PENGAKUAN                             |
|-----------------------|------------------------------------------------------------------------------|--------------------------------------------------------------------------------|-----------------------------------|-----------------------------------------|
|                       | No. Kad Pengenalan (MyKad)                                                   | 201611300020                                                                   |                                   |                                         |
|                       | Noma                                                                         | WAN DALILA BINTI WAN ISHAK                                                     |                                   |                                         |
|                       |                                                                              | ANDA TELAH MEMILIH I                                                           | PENEMPATAN BERIKUT :              |                                         |
| *Lokasi penempatan    | >                                                                            | KEDAH DA                                                                       | RUL AMAN                          |                                         |
| yang telah dipohon    | Γ                                                                            | APERMATIAN : Sile kilk pada tab 🖞 PENEM                                        | PATAN unfuk menukar pilban peneni | paten anda.                             |
|                       | PENGAKUAN :<br>Saya mengaku bahawa segala<br>diberikan didapati palsu, permo | maklumat yang dinyatakan di atas adalah benar dan<br>nonan ini adalah berbatal | plihan saya adalah muktamad. Saya | memahami bahawa sekiranya maklumat yang |
| Pastikan nemohon klik | 4                                                                            | Ha                                                                             | ntár                              | *KLIK Hantar untuk                      |
| pada PENGAKUAN bagi   |                                                                              |                                                                                |                                   | mencetak surat tawaran                  |
| meneruskan nroses     |                                                                              |                                                                                |                                   | dan menghantar                          |
|                       |                                                                              |                                                                                |                                   | permohonan penempata                    |

\*PERHATIAN!!!

Pemohon boleh tukar pilihan penempatan sebelum menghantar PENGAKUAN dengan KLIK pada Tab PENEMPATAN

#### PERMOHONAN PENEMPATAN BERJAYA

- 1. Ruang ini memaparkan pilihan penempatan yang telah berjaya dipilih. Pemohon perlu mencetak semua Surat Tawaran dan Borang Kontrak Perjanjian seperti paparan di bawah. Pemohon juga digalakkan mencetak syarat-syarat kontrak dan Panduan mengisi Borang kontrak.
- 2. Pemohon disarankan agar muat turun (download) dahulu borang ini sebelum membuat cetakan (print)

| PERMOHONAN BE                                | Kesihatan Malaysia                                                                                                    | ×   |
|----------------------------------------------|----------------------------------------------------------------------------------------------------|-----|
|                                              | PERMOHONAN ANDA TELAH SELAMAT DITERIMA OLEH SISTEM<br>BERDASARKAN PILIHAN ANDA TELAH DITEMPATKAN BERKHIDMAT DI :                                                               | 4.1 |
| Lokasi Penempatan                            | KEDAH DARUL AMAN                                                                                                    |     |
| yang dipilih                                 | ui bahawa segala maklumat yang saya nyatakan di atas adalah benar. Saya memahami bahawa sekiranya<br>nlam borang ini dapati palsu, urusan penempatan saya tidak akan diproses. |     |
|                                              | Sila Cetak Surat Tawaran dan Kontrak Anda.                                                                                                    |     |
| Sila Klik menu-menu<br>surat tawaran/kontrak | Panduan Mengisi Borang Kontrak                                                                                                    |     |
| dan cetak.                                   | Syarat-syarat Kontrak Syarat-syarat Kontrak                                                                                                    |     |

Contoh Surat Tawaran Penempatan

| surat_tawaran_201611300020.pdf | 1 / 5                                                                                                    |                                                                                                    | ¢ ± 🙃                                         |
|--------------------------------|----------------------------------------------------------------------------------------------------|----------------------------------------------------------------------------------------------------|-----------------------------------------------|
|                                | ALEMENTERIAN AESIHATAN MALATSIA<br>BAHAGIAN SUMBER MANUSIA<br>ARAS 9 & 10, BLOK E7, KOMPLEKS E,                                                                                                    |                                                                                                    | Download                                      |
|                                | PUSAT PENTADBIRAN KERAJAAN<br>PESEKUTUAN<br>62590 W.P. PUTRAJAYA                                                                                                    | *KLIK Download un<br>simpan surat/perjar                                                                                                 | tuk<br>njian                                  |
|                                | Ruj Kami : (3)<br>DR. WAN DALILA BINTI WAN ISHAK<br>NA K P. 201511300020                                                                                                    | dlm.KKM500-7/50/201611300020<br>Tarikh : 07 Disember 2016                                                                                | *KLIK Printer untuk<br>cetak surat/perjanjian |
|                                | NO 84, JALAN AUZA<br>TAMAN SERI KERAMAT<br>54200 KUALA LUMPUR<br>WILAYAH PERSEKUTUAN KL & PJAYA                                                                                                    |                                                                                                    |                                               |
|                                | Tuan/ Puan,                                                                                                    |                                                                                                    |                                               |
|                                | TAWARAN PELANTIKAN SECARA KONTRAK SEBAGAI PEG/<br>DI KEMENTERIAN KESIHATAN MALAYSIA                                                                                                    | AWAI PERGIGIAN GRED UG41                                                                                                    | •                                             |
|                                | Adalah saya diarah memaklumkan bahawa tuan/puan dengan li<br>kontrak sebagai <b>Pegawai Pergigian Gred UG41</b> dengan sya<br><b>Lampiran A.</b>                                                                                                    | ni ditawarkan pelantikan secara<br>rat-syarat pelantikan seperti di                                                                      | <b>O</b>                                      |
|                                | <ol> <li>Tuan/Puan adalah dikehendaki melaporkan diri untuk menjal<br/>(PTM) pada 10 Disember 2016. Tarikh ini adalah merupakan tai<br/>perkhidmatan awam dan tarikh permulaan pembayaran gaj<br/>dikehendaki mula hertugas di KEDAH DARUL AMAN setelah tai<br/>diri ke Pengarah Jabatan Kesihatan Negeri yang berkenaan.</li> </ol> | lani Program Transformasi Minda<br>rikh tuan/ puan dilantik ke dalam<br>i tuan/ puan. Tuan/ Puan juga<br>mat PTM. Sila tuan/puan melapor | •                                             |
|                                | 5 muka surat                                                                                                    | -                                                                                                    |                                               |

# Contoh Borang Kontrak Perjanjian

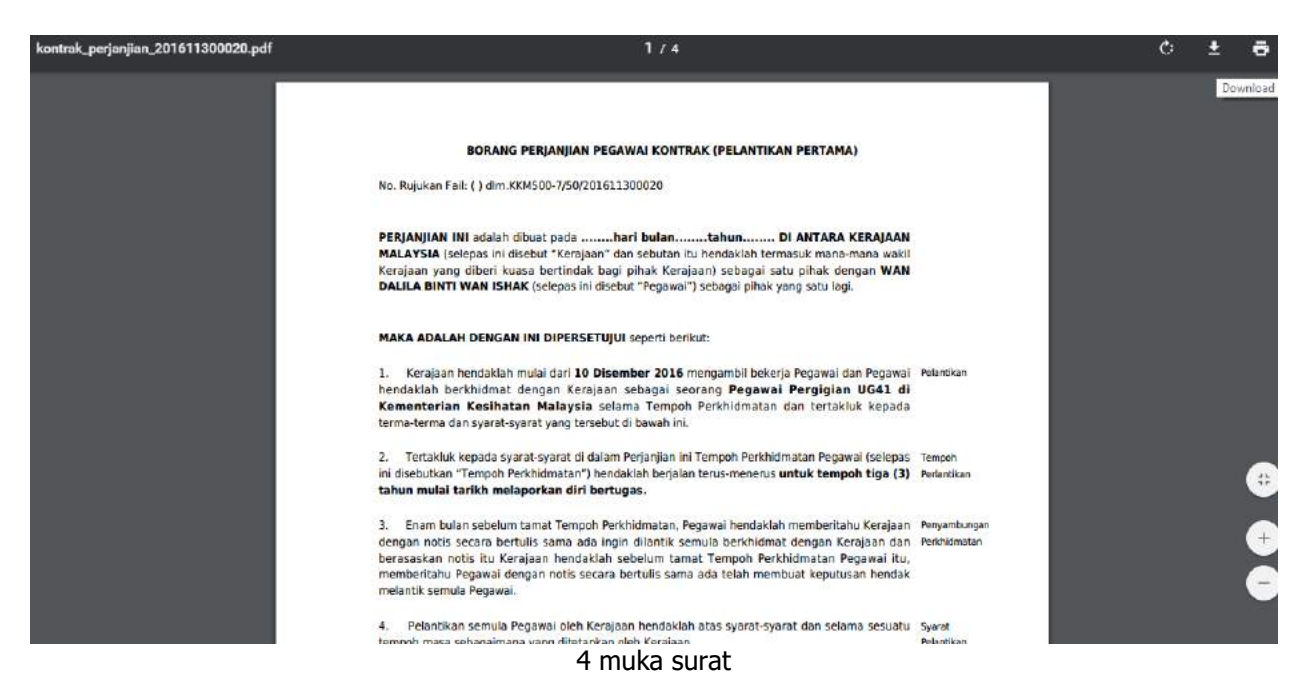

## Contoh syarat-syarat pelantikan secara kontrak

| LampiranA_201611300020.pdf |       |                                     |                       | 1/5                                                                                                    | 3.9 | ¢ 3 | ŧ    | ē      |
|----------------------------|-------|-------------------------------------|-----------------------|----------------------------------------------------------------------------------------------------|-----|-----|------|--------|
|                            | SULIT |                                     |                       |                                                                                                    |     |     | Down | load   |
|                            |       |                                     |                       | LAMPIRAN A                                                                                                    |     |     |      |        |
|                            | PEG   | SYARAT-<br>AWAI PERGI<br>LANTIKAN B | SYAR<br>GIAN<br>ARU [ | AT PELANTIKAN SECARA KONTRAK<br>GRED UG41 SEBAGAI PEGAWAI PERGIGIAN<br>DI KEMENTERIAN KESIHATAN MALAYSIA                                                                        |     |     |      |        |
|                            | 1.    | Jawatan                             | :                     | Pegawai Pergigian Gred UG41                                                                                                    |     |     |      |        |
|                            | 2.    | Tempoh<br>Kontrak                   | :                     | 3 tahun sebagai Pegawai Pergigian Lantikan<br>Baru termasuk memenuhi tempoh induksi atau<br>apa-apa ketetapan yang ditentukan oleh Ketua<br>Perkhidmatan dari semasa ke semasa. |     |     |      |        |
|                            | 3.    | Gaji                                | :                     | RM 2,844.00<br>Pegawai layak dipertimbangkan untuk<br>pergerakan gaji tahunan secara biasa<br>berdasarkan kepada Laporan Nilaian Prestasi<br>Tahunan (LNPT).                    |     |     |      | +<br>+ |
|                            | 4.    | Caruman                             |                       | Pegawai adalah tertakluk kepada mencarum<br>5 muka surat                                                                                                    |     |     |      |        |

# Permohonan Penempatan Lengkap

Proses permohonan penempatan pegawai pergigian telah lengkap. Paparan utama akan memaklumkan proses selepas ini yang perlu dilakukan oleh pemohon

| PEGAWW PERGIGIAN USH |                                                                      |                                             |                                    | Cod Seai : T42016    Bilangan Testin | ig 4 Tahun 2016 (17-11-2016 hingga 08                       |  |  |
|----------------------|----------------------------------------------------------------------|---------------------------------------------|------------------------------------|--------------------------------------|-------------------------------------------------------------|--|--|
| Jiama                | MAKLUMAN KEPADA PENGGUNA                                             |                                             |                                    |                                      |                                                             |  |  |
| Log Keluar           | Sistem eDentist merupakan aplikasi pengurusan<br>dalam talian.       | Pegawai Pergigian UG41 yang men             | ipercepat dan memudahkan urusan pe | rmohonan penempatan dan semakan Pi   | rogram Transformasi Minda (PTM) secar                       |  |  |
|                      | LANGKAH PERMOHONAN PENEMPATAN A                                      | TAU PENANGGUHAN DALAM SIS                   | TEM eDentist                       |                                      |                                                             |  |  |
|                      | 1. LENGKAPKAN MAKLUMAT PERIBAD<br>Permohonan Penempata               | II, KELUARGA & PENDIDIKAN<br>N              | Kod                                | 5esi : 032014 📗 Bilangan 3 Tahun     | 032014    Bilangan 3 Tahun 2014 (24-10-2014 hingga 31-10-20 |  |  |
|                      |                                                                      | 셯 KELUARGA                                  | 盦 PENDIDIKAN                       | D PENEMPATAN                         | PENGAKUAN                                                   |  |  |
|                      | 2. PERMOHONAN PENEMPATAN/PENA<br>Pegawai hanya dibenarkan membuat SA | NGGUHAN<br>TU pilihan sahaja sama ada PENEM | PATAN ATAU PENANGGUHAN.            |                                      |                                                             |  |  |

# PENANGGUHAN PENEMPATAN

- 1. Penangguhan adalah bermaksud pemohon tidak memohon untuk **SESI** ini dengan sebab-sebab penangguhan yang dipilih. Sehubungan dengan itu, permohonan penempatan akan dilaksanakan pada **SESI** pengambilan yang akan datang.
- 2. Pemohon perlu melengkapkan maklumat peribadi dan pendidikan sebelum membuat penangguhan. Pilihan penangguhan ini boleh dibuat sekiranya penempatan yang dipilih tiada kekosongan.

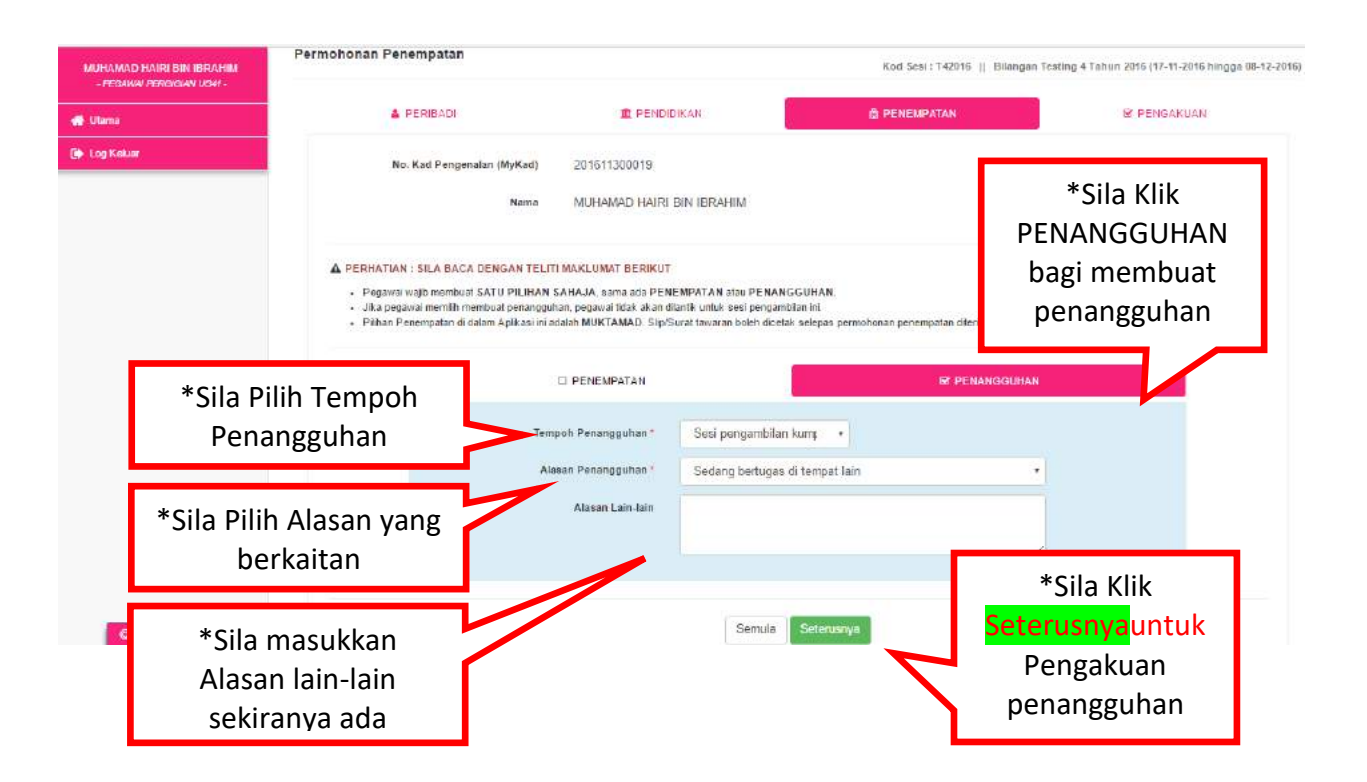

#### **PENGAKUAN PENANGGUHAN**

- 1. Ruang Pengakuan ini adalah peringkat yang terakhir sebelum pemohon menghantar permohonan PENANGGUHAN.
- 2. **SILA BACA DENGAN TELITI MAKLUMAT** sebelum menghantar permohonan ini.

| MU                      | IHAMAD HAIRI BIN IBRAHIM<br>- Persisian Ugat -                                    | Permohonan Penempatan                                               |                                                                                 | Kod Sesi : T42016                                                                                 | Bilangan Testing 4 Tahun 2016 (17-11-2016      | hingga 05-12-2016)                     |
|-------------------------|-----------------------------------------------------------------------------------|---------------------------------------------------------------------|---------------------------------------------------------------------------------|---------------------------------------------------------------------------------------------------|------------------------------------------------|----------------------------------------|
| <b>#</b> 0              | Tama                                                                              | E PERIBADI                                                          | 1 PENDIDIKAN                                                                    | 億 PENEMPATAN                                                                                      | 🖲 PENGAKUAN                                    |                                        |
|                         | *Doringstor                                                                       | No. Kad Pengenalan (MyKa<br>Nan                                     | d) 201611300019<br>na MUHAMAD HAIRI BIN IBRAHIN                                 | 1                                                                                                 |                                                |                                        |
|                         | dipapark                                                                          | an Pegawai wal                                                      | ANDA TELAH MEMI<br>IIB MAKLUM PENANGGUHAN AKAN ME<br>SEBARANG P                 | lih untuk membuat penangguhan.<br>Mpengaruhi tarika kuatruasa lant<br>Ayuan adalah tidak dilayan: | TIKAN DALAM PERKHIDMATAN.                      |                                        |
|                         | *Maklu<br>penangg                                                                 | mat 📏                                                               | Tempoh Penangguhan<br>Alasan Penangguhan<br>Alasan Lain-lain                    | Sesi pengambian kumpulan kedua seteruanya<br>Sedang bertugas di tempat lain                       |                                                |                                        |
| *Dactika                | n nomohon ki                                                                      | PENGAKUAN :<br>Saya mengaku bahawa s<br>olberikan didapati palau, p | segala maklumat yang dinyatakan di atas adala<br>permehenan ini adalah terbatal | n benar dan pilihan saya adalah muktamad. Saya r                                                  | memahami bahawa sekiranya makiumat yang        |                                        |
| pada PE<br>mener<br>per | pastikan perionon kiik<br>pada PENGAKUAN bagi<br>meneruskan proses<br>penangguhan |                                                                     |                                                                                 | Hantar                                                                                            | *KLIK Hantar un<br>surat penang<br>maklumat pe | tuk mencetak<br>guhan dan<br>nangguhan |

# Permohonan Penangguhan Berjaya

| UDMATAN    |
|------------|
| UTABAATAAL |
|            |
| IIDWATAN.  |
|            |
|            |
|            |
|            |
|            |
|            |
|            |

# Contoh surat Penangguhan

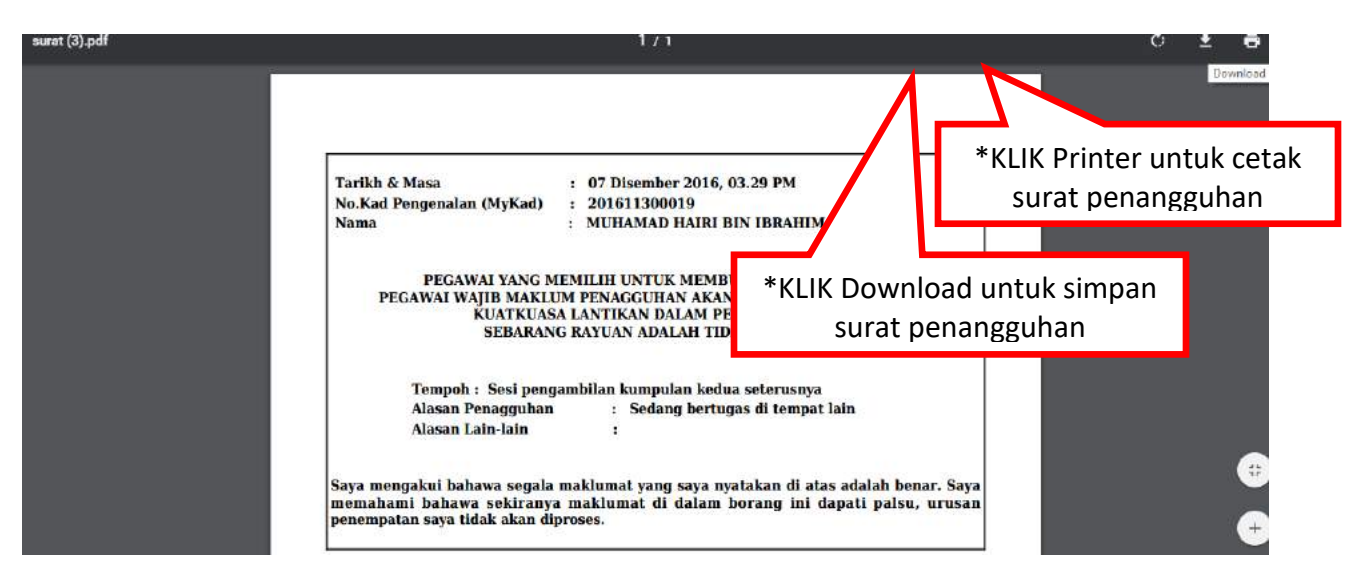

Setelah selesai membuat penangguhan, pemohon boleh Log out sistem permohonan penempatan pegawai pergigian (eDentist) ini.

|                                                                                   | P MAAF                                                                                                    |
|-----------------------------------------------------------------------------------|----------------------------------------------------------------------------------------------------|
|                                                                                   | Maaf, tempoh penangguhan anda masih belum tamat.<br>Anda telah membuat permohonan penangguhan pada Bilangan Testing 4 Tahun 2016<br>bermula 17-11-2016 sehingga 01-05-2017 |
| Pemohon tidak boleh login<br>semula edentist kerana sudah<br>memilih penangguhan. | Kentali<br>No. Kad<br>Kata La<br>Pemohon boleh membuat<br>permohonan penempatan pada<br>proses pengambilan seterusnya<br>yang akan dimaklumkan kelak                       |